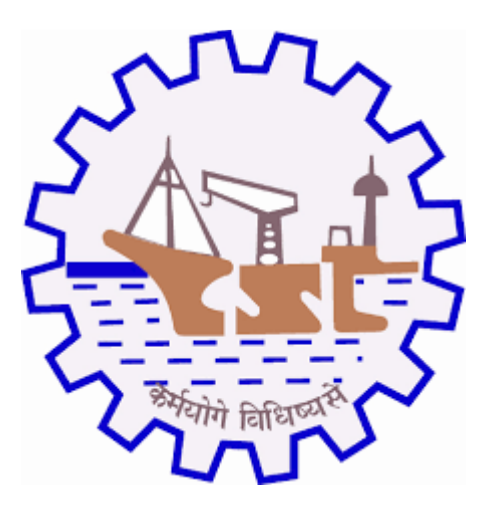

# **COCHIN SHIPYARD LIMITED**

# User Manual for Revalidation Process-Indian Supplier

### 1. Purpose

Purpose of this Application is to get/collect the complete details about registered suppliers'latest updates on data and required documents and it should filled by suppliers

#### 2. Prerequisites

- 1. Supplier login through CSL SMS portal
- 2. Supported Browser: Internet Explorer 11+, Google Chrome 75+, Firefox 48+

#### 3. Input

CSL SMS Portal Username and Password

#### 4. Execution Steps

- 1. Supplier login through CSL SMS portal application.
- 2. Login URL: https://csl.cochinshipyard.com:8600/smslogin
- 3. Enter Username and Password

Cochin Shipyard Ltd. Supplier Management System (SMS)

After Entered username and password, default application will display on portal like below. Note: Existing assigned role (Enlistment/ Enhancement) will get delimit to avoiding the duplicate roles/entries.

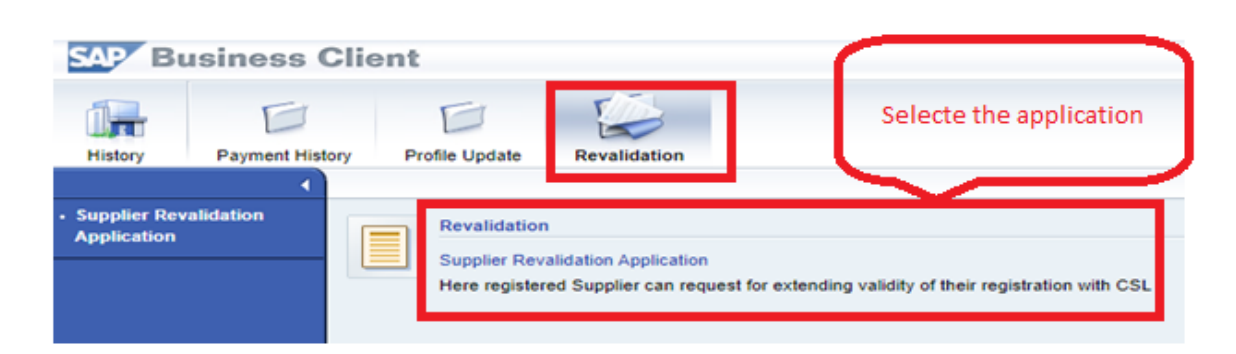

select the portal application "Supplier revalidation Application" and it contain input fields and it need to fill by supplier and old data replace with new data.

Note:

1. First contact person details are mandatory and other 2 contact details will be an optional. and if second and third contact person filled at least one field, other fields should be filled, or all fields should be blank. 2. (\*) - Should be filled and its applicable for all screens

| Frome opulate Revandation                                                                                                    |                                                                                                    |        |
|----------------------------------------------------------------------------------------------------|----------------------------------------------------------------------------------------------------|--------|
|                                                                                                    |                                                                                                    | 12     |
|                                                                                                    |                                                                                                    |        |
|                                                                                                    |                                                                                                    |        |
| Revalidation Indian Supplier                                                                                                    | · · · · · · · · · · · · · · · · · · ·                                                                                      |        |
| Revandation Indian Supplier                                                                                                    |                                                                                                    |        |
| IÞ 1 2 3                                                                                                    | Company name may not change                                                                                                |        |
| Basic Info Financial Details Organization                                                                                                    | Details Product Devils Company Hame may not change                                                                         |        |
| Next Save                                                                                                    |                                                                                                    |        |
|                                                                                                    |                                                                                                    |        |
|                                                                                                    |                                                                                                    | nlaces |
| Basic Details                                                                                                    | correct the values on required                                                                                             | praces |
| Basic Details                                                                                                    | correct the values on required                                                                                             | praces |
| Basic Details<br>iame of Company/Organization:* KUKKU                                                                                                    | correct the values on required                                                                                             | proces |
| Basic Details lame of Company/Organization:* KUKKU                                                                                                    | correct the values on required                                                                                             | praces |
| Basic Details<br>lame of Company/Organization:* KUKKU<br>Address For Supplier Registration (Plac                                                                                                 | correct the values on required                                                                                             | proces |
| Basic Details<br>lame of Company/Organization:* KUKKU<br>Address For Supplier Registration (Plac<br>address Line 1:* @fgfgf                                                                      | ement of Burchase Order will be to this address also                                                                       | proces |
| Basic Details<br>lame of Company/Organization:* KUKKU<br>Address For Supplier Peakstration (Plac<br>address Line 1:* fbfgfgf<br>address Line 2:* fbfgfgf                                         | PIN Code* 789523<br>E-mail:* testvendort@gmail.com                                                                         | proces |
| Basic Details<br>lame of Company/Organization:" KUKKU<br>Address For Supplier Period Plac<br>address Line 1:" folgfigf<br>address Line 2:" folgfigf<br>Address Line 3: folgfig                   | PIN Code* (789523<br>E-mail:* (testvendor1@gmail.com<br>FAX:                                                               | proces |
| Basic Details<br>Iame of CompanyiOrganization:" KUKKU<br>Address Eor Supplier Dedistration (Diac<br>Address Line 1:" fbfgfgf<br>Address Line 2:" fgfgfg<br>Country:" India                       | PIN Code* (789523<br>E-mail:* (restvendor1@gmail.com<br>FAX:<br>Phone Number:* (7894561235                                 | places |
| Basic Details<br>iame of CompanyiOrganization:" KUKKU<br>Address Ear Supplier Dedistration (Diac<br>Address Line 1:" fbfgfgf<br>Address Line 3: fbfgfgf<br>Country:" India<br>State:" Chandigarh | PIN Code* (789523<br>E-mail:* (restvendor 1@gmail.com<br>FAX:<br>Phone Number:* (7894561235<br>Mobile Number:* (7894561235 | places |

After validating all data from first screen, click on NEXT button to navigate to next screen. Also validate each screen input fields and fill. Once you reach product tab, add the product and click on proceed for payment option.

| l♦Bas             | 1 2 3<br>ic Info Einancial Details Organizatio                                                                                                    | on Details                                                                     | 4                                                                             |                                              |                              |                   |
|-------------------|----------------------------------------------------------------------------------------------------|--------------------------------------------------------------------------------|-------------------------------------------------------------------------------|----------------------------------------------|------------------------------|-------------------|
| Previous          |                                                                                                    | Check                                                                          | and fill Statute                                                              | ory                                          |                              |                   |
|                   |                                                                                                    | inform                                                                         | ation details a                                                               | and financial                                |                              |                   |
| atutory           | Information                                                                                                    |                                                                                |                                                                               |                                              |                              |                   |
|                   | Goods and Service Tax (GST)                                                                                                    | 4567PLOKI14                                                                    | 569                                                                           |                                              |                              |                   |
|                   | TAN:                                                                                                    |                                                                                |                                                                               |                                              |                              |                   |
|                   | PAN:* 7                                                                                                    | 475866POJ                                                                      |                                                                               |                                              |                              |                   |
| Do you            | posses Class III B Digital signatu e?:* N                                                                                                    | 10                                                                             |                                                                               |                                              |                              |                   |
| her MSE [E        | M Part II/ Udyog Aadhaar] Registe ed:* N                                                                                                    | lo                                                                             |                                                                               |                                              |                              |                   |
| -                 |                                                                                                    |                                                                                |                                                                               |                                              |                              |                   |
| nk Deta           | nils                                                                                                    |                                                                                | _                                                                             |                                              |                              |                   |
| Bank              | Nemert                                                                                                    |                                                                                |                                                                               |                                              |                              |                   |
| Bank<br>Nome of F | Report Village                                                                                                    | = K                                                                            | Fill Bank det                                                                 | ils                                          |                              |                   |
| Name of c         | stanch:" (ylugitiger                                                                                                    |                                                                                |                                                                               |                                              |                              |                   |
|                   |                                                                                                    |                                                                                |                                                                               |                                              |                              |                   |
|                   |                                                                                                    |                                                                                |                                                                               |                                              |                              |                   |
|                   |                                                                                                    |                                                                                |                                                                               |                                              |                              |                   |
|                   |                                                                                                    |                                                                                |                                                                               |                                              |                              |                   |
|                   |                                                                                                    |                                                                                |                                                                               |                                              |                              |                   |
|                   |                                                                                                    |                                                                                |                                                                               |                                              |                              | <br>_             |
|                   | Data Saved Successfully                                                                                                    |                                                                                |                                                                               |                                              |                              | _                 |
|                   | Data Saved Successfully                                                                                                    |                                                                                |                                                                               |                                              |                              |                   |
|                   | Data Saved Successfully                                                                                                    |                                                                                |                                                                               |                                              |                              |                   |
|                   | Data Saved Successfully<br>Revalidation Indian Sup                                                                                                    | plier                                                                          |                                                                               |                                              |                              |                   |
|                   | Data Saved Successfully  Revalidation Indian Sup                                                                                                    | plier                                                                          | 1                                                                             |                                              |                              |                   |
|                   | Data Saved Successfully          Revalidation Indian Sup         Image: 1       2         Basic Info       Financial Details       Org                                                                                                    | plier<br>Janication                                                            | Proc 1 Date                                                                   |                                              |                              |                   |
|                   | Data Saved Successfully  Revalidation Indian Sup                                                                                                    | plier<br>3<br>Janication from<br>Filled va                                     | s Prod 4 Prod                                                                 | erified on se                                | lecting                      |                   |
|                   | Data Saved Successfully<br>Revalidation Indian Sup<br>I 1 2<br>Basic Info Financial Details Org<br>Previous Next ESave                                                                                                    | plier<br>3<br>panication Frank<br>Filled va<br>With Nex                        | Prod<br>Prod<br>Lues can be v<br>tt and Previo                                | erified on sel                               | lecting                      |                   |
|                   | Data Saved Successfully  Revalidation Indian Sup  I 2 Basic Info Financial Details Org  Previous Next Save  rganizational Data                                                                                                    | anication Frei<br>Filled va<br>With Ney                                        | Productors<br>lues can be v<br>ct and Previo                                  | erified on sel                               | lecting                      |                   |
|                   | Data Saved Successfully<br>Revalidation Indian Sup<br>Previous Next Save<br>rganizational Data                                                                                                    | <b>plier</b><br>3<br>panization Code<br>Filled va<br>with Nex                  | Prod 4<br>Prod 1 Data<br>lues can be v<br>kt and Previo                       | erified on sel<br>us button                  | lecting                      |                   |
|                   | Data Saved Successfully  Revalidation Indian Sup  I  I  Basic Info Financial Details  rganizational Data  Total Organization Strength (Number of persons)                                                                                         | <b>plier</b><br>3<br>ganization Protect<br>Filled va<br>with Nex<br>Graduate   | Prod a Data<br>lues can be v<br>kt and Previo<br>Diploma                      | erified on sel<br>us button                  | lecting<br>Non-Skilled       |                   |
|                   | Data Saved Successfully  Revalidation Indian Sup  I  I  Basic Info Financial Details Org  Previous Next Save  rganizational Data  Total Organization Strength (Number of persons) Commercial Escience                                             | plier<br>3<br>panization Frank<br>Filled va<br>with Ne)<br>Graduate<br>10      | s Prod 1 Data<br>lues can be v<br>kt and Previo<br>Diploma<br>20              | erified on sel<br>us button                  | lecting<br>Non-Skilled<br>40 | Fill input values |
|                   | Data Saved Successfully  Revalidation Indian Sup  Basic Info Financial Details Org  Previous Next Save  rganizational Data  Total Organization Strength (Number of persons) Commercial Engineering Magutacturing                                  | plier<br>3<br>Janization Franc<br>Filled va<br>with Ney<br>Graduate<br>10      | s Prod 1 Data<br>lues can be v<br>ct and Previo<br>Diploma<br>20              | erified on sel<br>us button                  | lecting<br>Non-Skilled<br>40 | Fill input values |
|                   | Data Saved Successfully  Revalidation Indian Sup Basic Info Financial Details Org Previous Next Save  rganizational Data  Total Organization Strength (Number of persons) Commercial Engineering Manufacturing Others                             | plier<br>3<br>panication from<br>Filled va<br>with Nex<br>Graduate<br>10       | Productors<br>lues can be v<br>ct and Previo<br>Diploma<br>20                 | erified on sel<br>us button                  | lecting<br>Non-Skilled<br>40 | Fill input values |
|                   | Data Saved Successfully  Revalidation Indian Sup,  Basic Info Financial Details Org  Previous Next Save  rganizational Data  Total Organization Strength (Number of persons)  Commercial Engineering Manufacturing Others Quality                 | plier<br>3<br>Janication Food<br>Filled va<br>With Ney<br>Graduate<br>10       | Prod 4 Date<br>lues can be v<br>ct and Previo                                 | erified on sel<br>us button<br>Skilled<br>30 | lecting<br>Non-Skilled<br>40 | Fill input values |
|                   | Data Saved Successfully  Revalidation Indian Sup Basic Info Financial Details Org Previous Next Save  rganizational Data  Total Organization Strength (Number of persons) Commercial Engineering Manufacturing Others Quality Service after sales | plier<br>3<br>ganization From<br>Filled va<br>with Nex<br>Graduate<br>10       | Prod 4 Date<br>Prod 1 Date<br>lues can be v<br>kt and Previo<br>Diploma<br>20 | erified on sel<br>us button                  | lecting<br>Non-Skilled<br>40 | Fill input values |
|                   | Data Saved Successfully  Revalidation Indian Sup  I I I Z Basic Info Financial Details Org Previous ONEXT Save                                                                                                    | plier<br>3<br>panization From<br>Filled va<br>with Nex<br>Graduate<br>10<br>10 | Prod 4<br>Prod 1 Dela<br>lues can be v<br>kt and Previo                       | erified on sel<br>us button                  | lecting<br>Non-Skilled<br>40 | Fill input values |

On product details page, user select the products

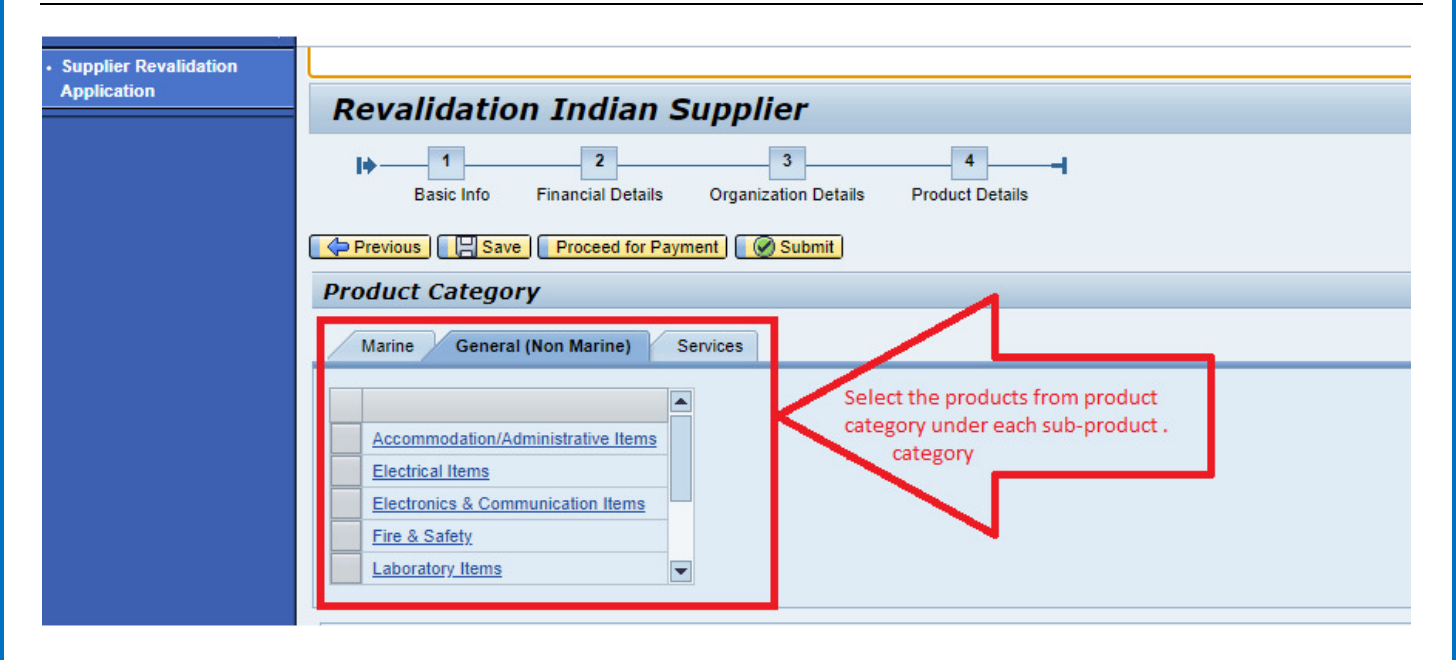

Select the Link from product list and select the check box from list and click on proceed button.

|                     | Product Description                                  |                                                                   |          |
|---------------------|------------------------------------------------------|-------------------------------------------------------------------|----------|
| Marine General      | Communication Equipments (Telephone, Telephone et    | changes, PA and conferencing System, Walkie Talkies, Intercom etc |          |
|                     | Computer / Laptops & Peripherals                     |                                                                   |          |
|                     | Electronic Components (Resistors, Capacitors, Diodes | s, IC, Sensors, PLCs etc)                                         |          |
| Accommodation/Ad    | Electronic Equipments (Calculator, Stabilizers, etc) | Salast the shockbox for                                           |          |
| Electrical Items    | Network Items (OFC, Switches, Media converters etc   | Select the checkbox for                                           |          |
| Electronics & Comr  | Printer                                              | required product items                                            | <b>V</b> |
| Fire & Safety       | Scanner                                              |                                                                   |          |
| Laboratory Items    | Security Gadgets (CCTV, Finger Print Reader, etc)    |                                                                   |          |
|                     | Software                                             |                                                                   |          |
| elected Products    |                                                      |                                                                   |          |
| Product Type        | Proceed With sel                                     | ected items                                                       |          |
| General (Non Marine |                                                      |                                                                   | Cines    |
| Connert Alex Marine |                                                      |                                                                   | Close    |

Supplier have an option to delete the products from list if not required

|                                                                                                    | ·                                                                                                    |                                                                                                    |       |
|----------------------------------------------------------------------------------------------------|----------------------------------------------------------------------------------------------------|----------------------------------------------------------------------------------------------------|-------|
| Accommodation/Administr                                                                                                    | ative Items                                                                                                    |                                                                                                    |       |
| Electrical Items                                                                                                    |                                                                                                    |                                                                                                    |       |
| Electronics & Communicat                                                                                                    | ion Items                                                                                                    | Current and a castion to delete from an                                                                                                    |       |
| Fire & Safety                                                                                                    |                                                                                                    | user have a option to delete from se                                                                                                    | lecte |
| Laboratory Items                                                                                                    |                                                                                                    | product list if not required                                                                                                    |       |
|                                                                                                    |                                                                                                    |                                                                                                    |       |
|                                                                                                    |                                                                                                    |                                                                                                    | _     |
| Selected Products                                                                                                    |                                                                                                    |                                                                                                    |       |
| Selected Products<br>Product Type                                                                                                    | Category Description                                                                                                    | Product Description                                                                                                    |       |
| Selected Products Product Type General (Non Marine)                                                                                                    | Category Description<br>Electrical Items                                                                                                    | Product Description<br>Cabling Equipments & Accessories                                                                                                    | 1     |
| Selected Products Product Type General (Non Marine) General (Non Marine)                                                                                     | Category Description<br>Electrical Items<br>Electrical Items                                                                                                 | Product Description<br>Cabling Equipments & Accessories<br>Circuit Breakers (Fuse, ELCB, MCB, etc.)                                                                                                    | 0     |
| Selected Products Product Type General (Non Marine) General (Non Marine) General (Non Marine)                                                                | Category Description<br>Electrical Items<br>Electrical Items<br>Electrical Items                                                                             | Product Description<br>Cabling Equipments & Accessories<br>Circuit Breakers (Fuse, ELCB, MCB, etc.)<br>Control Panel & Distribution Board Items, Relays                                                                                                    | 0     |
| Selected Products Product Type General (Non Marine) General (Non Marine) General (Non Marine) General (Non Marine)                                           | Category Description<br>Electrical Items<br>Electrical Items<br>Electrical Items<br>Electrical Items<br>Electrical Items                                     | Product Description<br>Cabling Equipments & Accessories<br>Circuit Breakers (Fuse, ELCB, MCB, etc.)<br>Control Panel & Distribution Board Items, Relays<br>Electrical Appliances (Fan, Heater, etc.)                                                                                                    | 0000  |
| Selected Products Product Type General (Non Marine) General (Non Marine) General (Non Marine) General (Non Marine) General (Non Marine)                      | Category Description Electrical Items Electrical Items Electrical Items Electrical Items Electrical Items Electrical Items                                   | Product Description<br>Cabling Equipments & Accessories<br>Circuit Breakers (Fuse, ELCB, MCB, etc.)<br>Control Panel & Distribution Board Items, Relays<br>Electrical Appliances (Fan, Heater, etc.)<br>Electrical Cables                                                                                                    |       |
| Selected Products Product Type General (Non Marine) General (Non Marine) General (Non Marine) General (Non Marine) General (Non Marine) General (Non Marine) | Category Description Electrical Items Electrical Items Electrical Items Electrical Items Electrical Items Electrical Items Electrical Items Electrical Items | Product Description     Cabling Equipments & Accessories     Circuit Breakers (Fuse, ELCB, MCB, etc.)     Control Panel & Distribution Board Items, Relays     Electrical Appliances (Fan, Heater, etc.)     Electrical Cables     Electrical Fittings (Adaptors, Socket, plugs, Switches,                                                                                                    |       |
| Selected Products Product Type General (Non Marine) General (Non Marine) General (Non Marine) General (Non Marine) General (Non Marine)                      | Category Description Electrical Items Electrical Items Electrical Items Electrical Items Electrical Items Electrical Items Electrical Items                  | Product Description           Cabling Equipments & Accessories           Circuit Breakers (Fuse, ELCB, MCB, etc.)           Control Panel & Distribution Board Items, Relays           Electrical Appliances (Fan, Heater, etc.)           Electrical Cables           Electrical Fittings (Adaptors, Socket, plugs, Switches, Conduit, Insulation Tapes, Ferrules, Cable Fixtures, Clinical Science (Fan, Heater, etc.) |       |

| Previous                                                                                                    | ceed for Payment                                                                                                    |                                                                                  |  |
|----------------------------------------------------------------------------------------------------|----------------------------------------------------------------------------------------------------|----------------------------------------------------------------------------------|--|
| Marine General (Non M                                                                                                    | tine) After product selection us                                                                                                    | er should pay for                                                                |  |
| deneral (non                                                                                                    | selected products as per C                                                                                                    | SI standard                                                                      |  |
|                                                                                                    | selected products as per c.                                                                                                    | Scandard                                                                         |  |
| Accommodation/Administra                                                                                                    | tive Items                                                                                                    |                                                                                  |  |
| Electrical Items                                                                                                    |                                                                                                    |                                                                                  |  |
| And and a second second s |                                                                                                    |                                                                                  |  |
| Electronics & Communication                                                                                                    | on Items                                                                                                    |                                                                                  |  |
| Electronics & Communication                                                                                                    | an Items                                                                                                    |                                                                                  |  |
| Electronics & Communication<br>Fire & Safety<br>Laboratory Items                                                                                                    | an Items                                                                                                    |                                                                                  |  |
| Electronics & Communication<br>Fire & Safety<br>Laboratory Items                                                                                                    | on Items                                                                                                    |                                                                                  |  |
| Electronics & Communication<br>Fire & Safety<br>Laboratory Items<br>Selected Products                                                                                                    | on Items                                                                                                    |                                                                                  |  |
| Electronics & Communication<br>Fire & Safety<br>Laboratory Items<br>Selected Products<br>Product Type                                                                                                    | Category Description                                                                                                    | Product Description                                                              |  |
| Electronics & Communication<br>Fire & Safety<br>Laboratory Items<br>Selected Products<br>Product Type<br>General (Non Marine)                                                                                                    | Category Description<br>Accommodation/Administrative Items                                                                                                    | Product Description<br>Cutlery & Crockery                                        |  |
| Electronics & Communication<br>Fire & Safety<br>Laboratory. Items<br>Selected Products<br>Product Type<br>General (Non Marine)<br>General (Non Marine)                                                                                                    | Category Description<br>Accommodation/Administrative Items<br>Accommodation/Administrative Items                                                                                    | Product Description<br>Cutlery & Crockery<br>Gym Equipment                       |  |
|                                                                                                    | Category Description Accommodation/Administrative Items Accommodation/Administrative Items Electronics & Communication Items                                                        | Product Description<br>Cutlery & Crockery<br>Gym Equipment<br>Printer            |  |
| Electronics & Communication  Fire & Safety Laboratory Items  Selected Products  Product Type General (Non Marine) General (Non Marine) General (Non Marine) General (Non Marine) General (Non Marine)                                                                                                    | Category Description Category Description Accommodation/Administrative Items Accommodation/Administrative Items Electronics & Communication Items Electronics & Communication Items | Product Description<br>Cutlery & Crockery<br>Gym Equipment<br>Printer<br>Scanner |  |

Select the button from screen "Proceed for Payment" and will navigate to third party portal and filled with Default values.

| FI IN                                                                                                    |                                                                                              |                                                                                                    |                                                                                                    |
|----------------------------------------------------------------------------------------------------|----------------------------------------------------------------------------------------------|----------------------------------------------------------------------------------------------------|----------------------------------------------------------------------------------------------------|
| story Profile Update Revalidation                                                                        |                                                                                              |                                                                                                    |                                                                                                    |
| Total Amount <mark>Tayable</mark>                                                                        | 5,000.00) INR                                                                                | Selected products pa                                                                                                    | yable amount                                                                                                    |
| After making payment<br>and user aggreed and p                                                           | we may not any product                                                                       | tion Are you sure to proceed with payment process? Note: After Payment success, may not add additional Products step 2 ts Yes No |                                                                                                    |
| selection of "YES" butt                                                                                  | on · · ·                                                                                     |                                                                                                    |                                                                                                    |
| We hereby declare that the infor<br>that CSL shall not be responsible<br>debar a supplier for enlistment | mation furnished and documer<br>e for rejection of applicati<br>with CSL in future. Decision | nts attached above are correct and<br>ion due to misleading information<br>i of Competent Authority of CSL sh                    | I true to the best of my/our knowle<br>filled up Rendering of false infor<br>all be final & binding on the supp |
| Name of authorized person:* UU7878<br>Designation:* 00100<br>Contact No:* 7758586586                     | Select the button to<br>for payment                                                          | o proceed STEP 1                                                                                                    |                                                                                                    |

On selection of "YES" button, Navigate to Razorpay application to make the payment as per product selection from list.

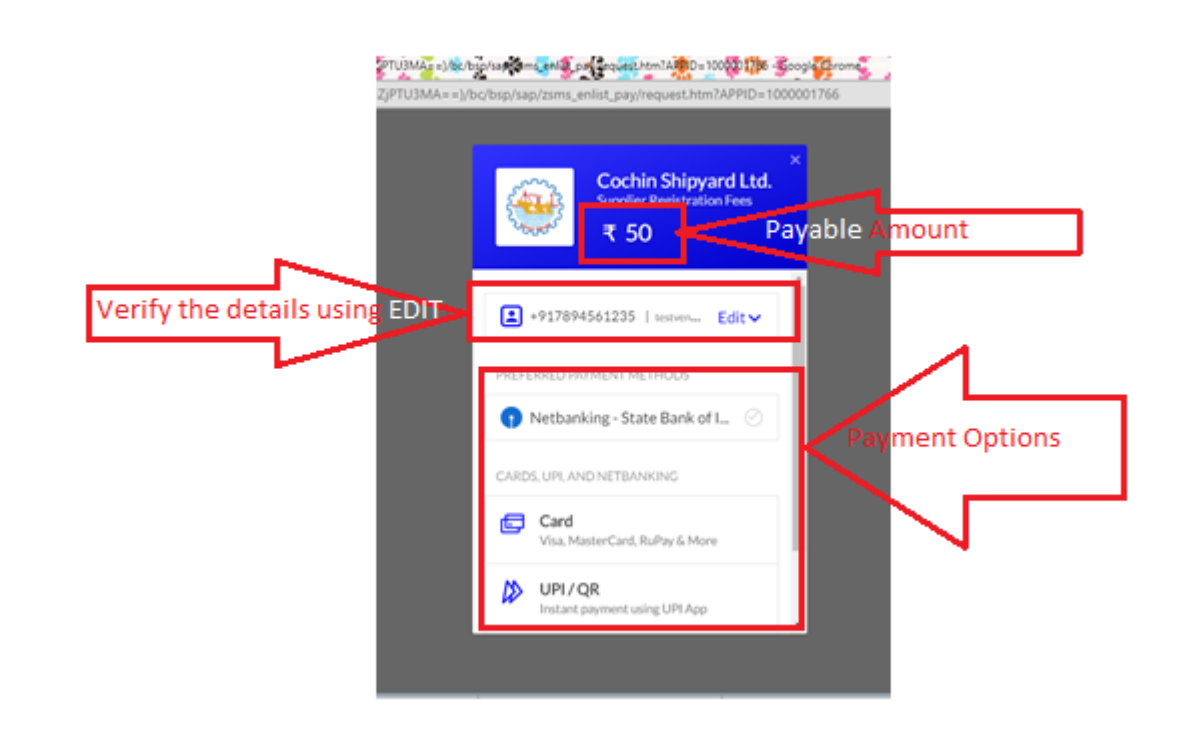

On selection of Proceed button and will navigate to payment for bank payment selection (Internet/ Credit Card, Debit Card and others...).

|                     | ×<br>Cochin Shipyard Ltd.<br><sup>Supplier Registration Fees</sup><br>₹ 50 |
|---------------------|----------------------------------------------------------------------------|
| < Card              | م, +917894561235                                                           |
| Card Number         | Expiry                                                                     |
| Please enter a vali | d card number.                                                             |
| Fill card detail    | s and select the Pay button                                                |
|                     | PAY ₹ 50                                                                   |

For Card payment, supplier should be filled all mandatory fields(Card Number, Card Expiry Date(Month and Year (MM/YY).

For Net banking, Mandatory fields should be filled and select on "Pay" Button. For success payment will not allow you to do duplicate payments.

Note: If supplier manually close the browser while making the payment, system will not allow them to do next transaction for another 20 mins.

After making a payment, application will submit the details to CSL authorized team to do the validation and for an approval.

| History     | Payment History Indian Supplier Profile Update Revalidation                                                                                                    |
|-------------|----------------------------------------------------------------------------------------------------|
| ∢<br>dation |                                                                                                    |
|             | Data Submitted Successfully                                                                                                    |
|             | Revalidation Indian Supplier                                                                                                    |
|             | Image: Constraint of the second second se |
|             | Previous Submitted Application Submitted Application Submitted Application in PDF                                                                                                    |
|             | Marine General (Non Marine) Services                                                                                                    |
|             | Electrical Items       Electronics & Communication Items       Fire & Safety.       Laboratory Items       Mechanical & General Items                                                                                                    |

CSL authorized team to get the supplier submitted details and proceed for further approval. Once approved, Supplier will get notification with extended validity and approved products.

| Supplier Revalidation<br>Application |                                                                                                    | 🛄 PLSQL 📃 SMS 📘                                  | SAP 🔜 SRM 🔜 Wipro             |  |
|--------------------------------------|----------------------------------------------------------------------------------------------------|--------------------------------------------------|-------------------------------|--|
|                                      | <b>Revalidation Indian Supplier</b>                                                                                                    |                                                  |                               |  |
|                                      | Image: Constraint of the second second se | COCHIN SHIP<br>(A GOVERNMENT OF I<br>KOCHI - 682 | YARD LTD.<br>NDIA ENTERPRISE) |  |
|                                      | Basic Details                                                                                                    |                                                  | APPLICATION FO                |  |
|                                      | Application Reference No.: 1000001891                                                                                                    | Application Number                               | 1000001891                    |  |
|                                      | Name of Company/Organization:* test180                                                                                                    | Name of the<br>Company/Organizatio               | n test180                     |  |
|                                      |                                                                                                    |                                                  | ADDRESS F                     |  |
|                                      | Address For Supplier Registration (Placeme                                                                                                    | Address Line 1                                   | ew8e7r87e8                    |  |
|                                      | Address Line 1:* ew8e7r87e8                                                                                                    | I                                                |                               |  |
|                                      | Address Line 2:* wq87fre7r78t87ry                                                                                                    | E-mail:* tes                                     | t180@co.in                    |  |
|                                      | Address Line 3:                                                                                                    | FAX:                                             |                               |  |
|                                      | Country:* India                                                                                                    | Phone Number:* 78                                | 94561598                      |  |